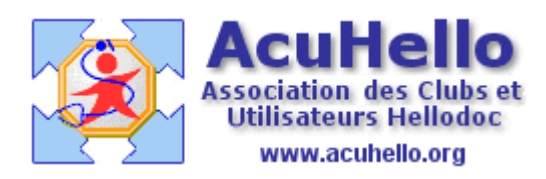

le 28 novembre 2006

## Comment insérer une image dans un courrier (3) ?

## B - A partir d'une image issue d'un dossier d'archivage des images

Il existe un paramétrage à effectuer au niveau des options « traitement de texte » selon que l'on veut – par défaut - que l'image se positionne dans le courrier « comme un caractère » (option ci dessous à cocher), ou selon que l'image se dépose sur le courrier en mode « flottant » (option comme ci-dessous non cochée)

| Options : ADENIS                                                                                                    |  |  |  |  |
|----------------------------------------------------------------------------------------------------|--|--|--|--|
| Prescription Pharmacies Orthographe Images Fichiers Comptabilité                                                                                                    |  |  |  |  |
| Accessoires Export ASCII Agenda Mises à jour Divers                                                                                                    |  |  |  |  |
| Extensions Préférences Traitement de texte                                                                                                    |  |  |  |  |
| Affichage par défaut                                                                                                    |  |  |  |  |
| Mode d'affichage : Page centrée                                                                                                    |  |  |  |  |
| Zoom : 100%                                                                                                    |  |  |  |  |
| Positionnement du curseur de saisie                                                                                                    |  |  |  |  |
| Après ouverture : Positionner le curseur au début de la zone utile                                                                                                    |  |  |  |  |
| Après prescription : Positionner le curseur à la fin de la zone de prescription                                                                                                    |  |  |  |  |
| Personnalisation du curseur de saisie                                                                                                    |  |  |  |  |
| Epaisseur : 1 😜 Epaisseur dans la zone macro : 3 😜                                                                                                    |  |  |  |  |
| Macros                                                                                                    |  |  |  |  |
| <ul> <li>Verrouiller par défaut le texte des macros</li> <li>Afficher en gris la zone d'édition des macros</li> <li>Ouvrir la pharmacie sur un double clic dans la zone de prescription</li> <li>Changer le curseur de la souris lorsqu'il passe au-dessus d'une macro</li> <li>Changer le curseur de la souris lorsqu'il passe au-dessus d'une macro</li> </ul> |  |  |  |  |
| may s                                                                                                    |  |  |  |  |
| Intérer par défaut l'image comme un caractère                                                                                                    |  |  |  |  |
|                                                                                                    |  |  |  |  |

++ Insertion en mode « comme un caractère »

La méthode est sensiblement identique à celle décrite dans l'article <u>Comment</u> <u>insérer une image dans un courrier (2)</u> page 2/3

On détermine l'endroit sur le courrier en cours :

troubles de la pallesthésie ou niveau des pieds.

L'HbAlc récente est retrouvée a 8.3% sous AMAREL 4 mg paralysie, les glycémies sont en voie d'amélioration du fait depuis la paralysie faciale (perte du goût).

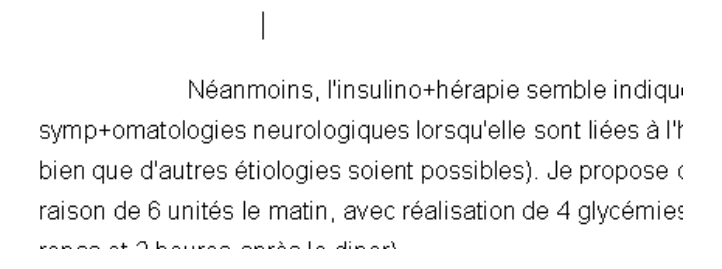

## mais ensuite, on ouvre le menu « insertion » puis « image »

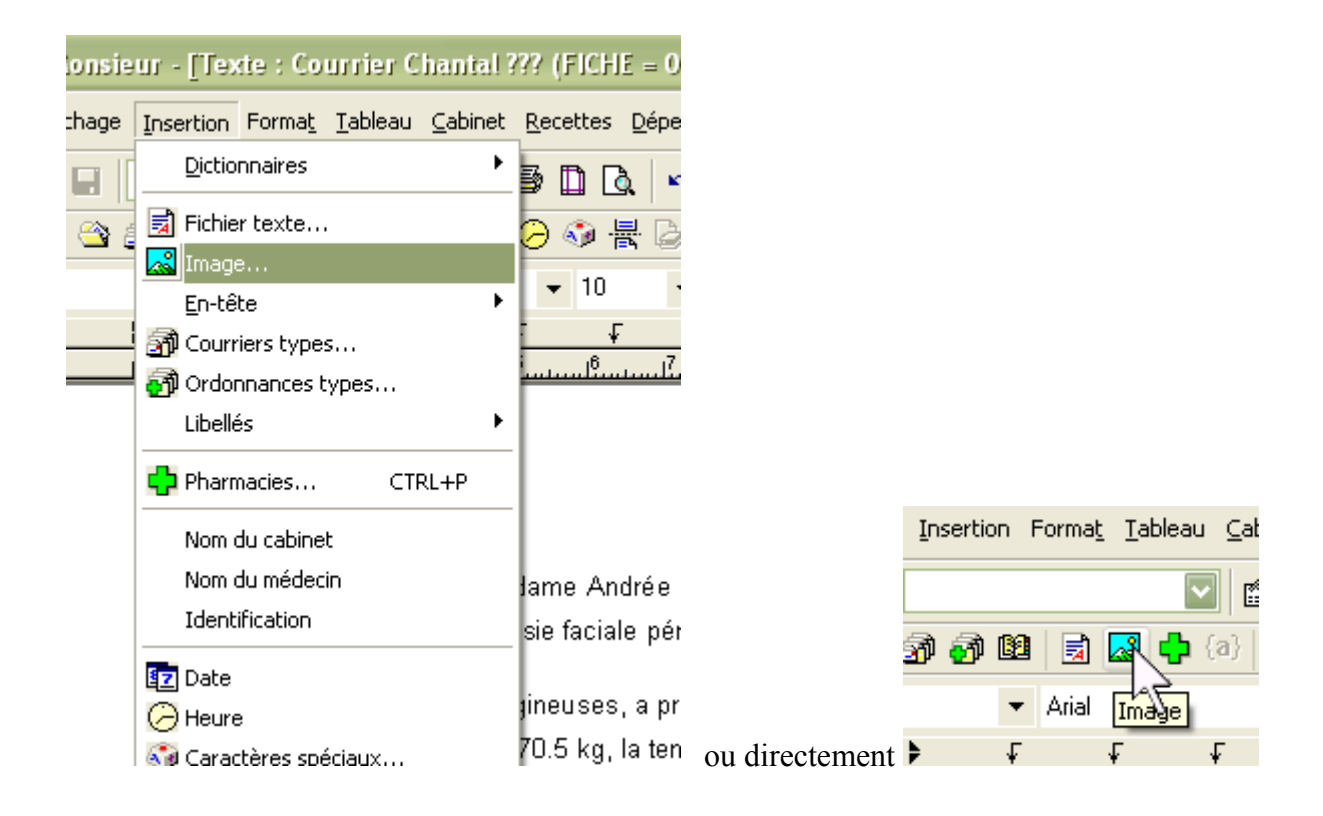

ce qui ouvre une fenêtre qui permet de choisir l'image archivée voulue en mode « image comme un caractère » qui aura été paramétré pour un choix automatique comme dit précédemment.

| Ouvrir             |                                         | ? 🗙     |
|--------------------|-----------------------------------------|---------|
| Regarder dans :    | 🗀 archives_pdf 🛛 🔽 🕥 🎓 📂 🖽 -            |         |
| DSC02097.JPG       |                                         |         |
| M3335Melanome.)    | Pg.                                     |         |
|                    |                                         |         |
|                    |                                         |         |
|                    |                                         |         |
| Nom du fichier :   | M3335Melanome.jpg                       | Ouvrir  |
| Fichiers de type : | JPEG File Interchange Format(JPG, JPEG) | Annuler |
| Mode d'insertion : | Image comme un caractère                |         |
|                    |                                         |         |

et on obtient le même résultat (avec une image prévue de même taille, ici 125 x 125) :

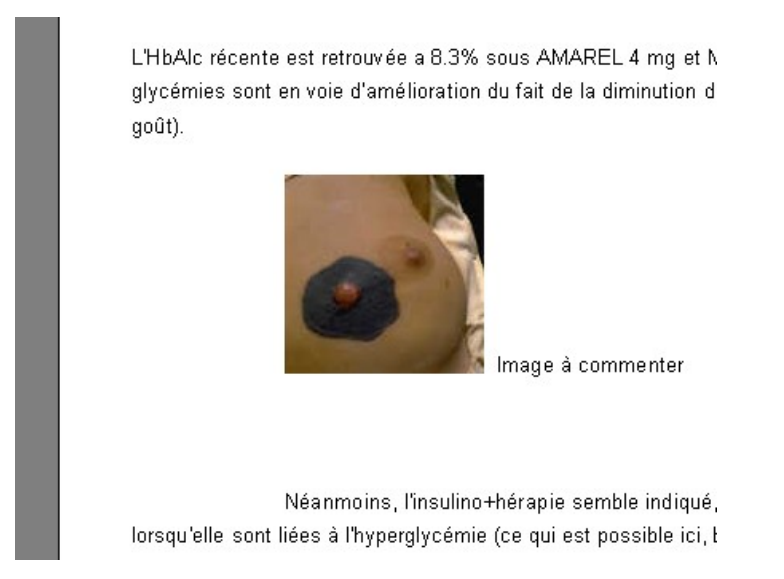

++ <u>Insertion d'une image en mode « flottant »</u> : c'est la deuxième solution proposée en ne cochant pas au niveau « option »

On agit de la même façon - **mais sans sélectionner d'endroit pour déposer l'image sur le courrier** - par ouverture du menu « Insérer » puis en cliquant sur « image... », ce qui ouvre le même dossier, mais avec un choix de « mode d'insertion » différent :

| 1<br>Ag | Nom du fichier :   | Melanome.jpg                             | Ouvrir  |
|---------|--------------------|------------------------------------------|---------|
|         | Fichiers de type : | JPEG File Interchange Format(JPG, JPEG)  | Annuler |
| Soi 🦉   | Mode d'insertion : | Image libre (déplacement : ALT + Souris) | .::     |
| rece    | puon               |                                          |         |

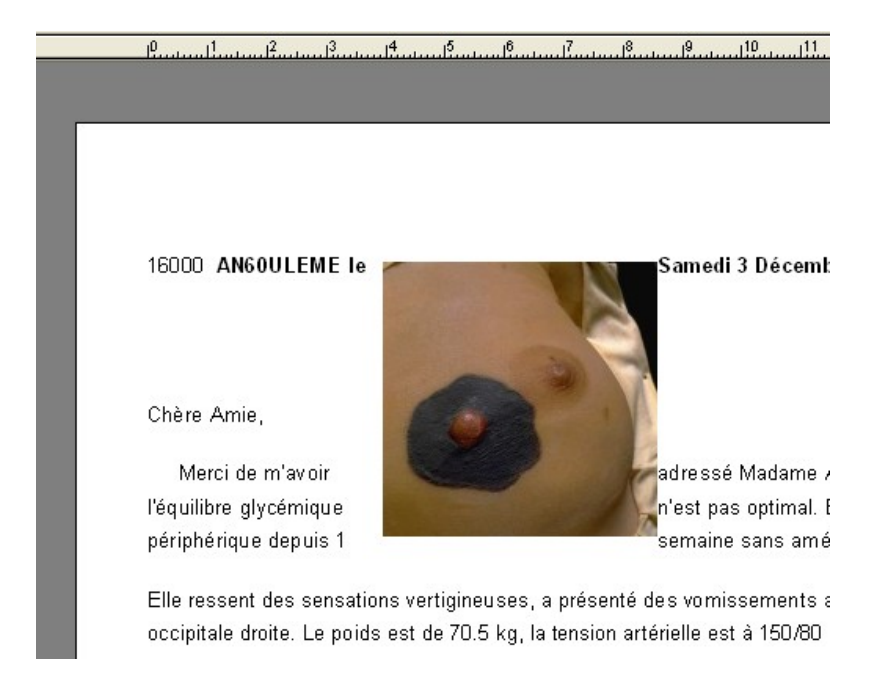

Un clic sur ouvrir, et l'image se dépose sur le courrier :

Comme indiqué au niveau « mode d'insertion », on appuie sur « Alt », et en même temps, on prend l'image avec la souris pour la promener, puis la déposer où bon nous semble.

> i'avoir adressé émique n'est epuis 1

es sensations ssent une

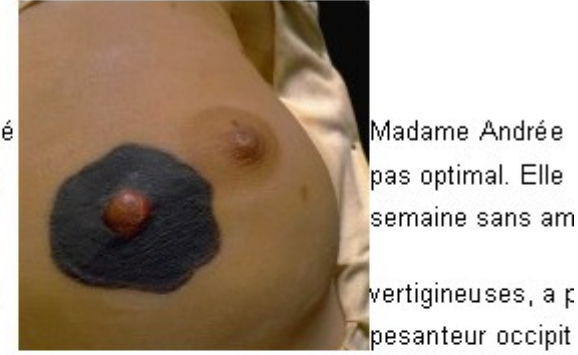

vertigineuses, a p pesanteur occipit

lle est à 150/80 mm, le pouls régulier a 80/minute. Il n'y a pas s de la pallesthésie ou niveau des pieds.

te est retrouvée a 8.3% sous AMAREL 4 mg et METFORM NE t en voie d'amélioration du fait de la diminution de la prise alim

nsulino+hérapie semble indiqué, car elle améliore les symp+or plycémie (ce qui est possible ci, bien que d'autres étiologies su Le résultat n'est pas idéal.....

est de 70.5 kg, la tension artérielle est à 150/80 mm, le pouls u carotidien audible, pas de troubles de la pallesthésie ou niv

vée a 8.3% sous /cémies sont en la paralysie

apie semble ogiques 'autres étiologies ITUS à raison de

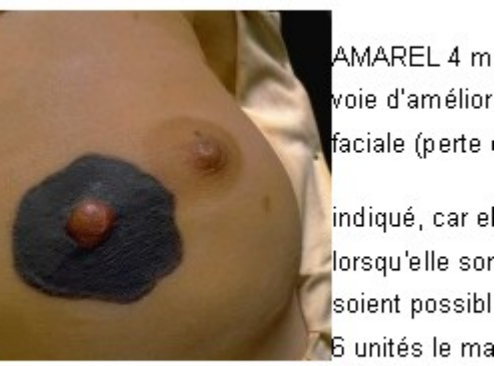

our (avant chaque repas et 2 heures après le diner).

Mais en plaçant le curseur sur le coté **gauche** de l'image, au niveau de chaque ligne, et en faisant une tabulation, cela devient plus esthétique.

ls est de 70.5 kg, la tension artérielle est à 150/80 mm, le pouls réguli ∋ ou carotidien audible, pas de troubles de la pallesthésie ou niveau d∉

ouvée a 8.3% sous glycémies sont en Jis la paralysie

érapie semble ologiques que d'autres ANTUS à raison de

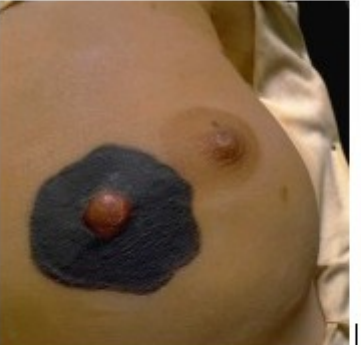

AMAREL 4 mg et N voie d'amélioration faciale (perte du go

indiqué, car elle am lorsqu'elle sont liée étiologies soient pc 6 unités le matin, a

r jour (avant chaque repas et 2 heures après le diner).

(à suivre)

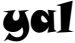